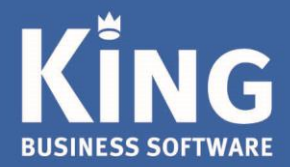

# Installatie King Online op een Apple computer (Macbook/ iMac)

# Inhoud

| Stap 1. Zorg voor de laatste versie van Microsoft Remote Desktop | . 2 |
|------------------------------------------------------------------|-----|
| Stap 2. Instellen/configureren van Microsoft Remote Desktop      | . 3 |
| Stap 3 Sessie toevoegen                                          | .4  |
| <b>Stap 4</b> Bestanden lokaal op kunnen slaan                   | . 5 |
| Stap 5 King Online starten                                       | . 5 |

Eglantierbaan 95 2908 LV Capelle aan den IJssel 010 - 264 63 40 (Helpdesk) 010 - 264 63 20 (Verkoop) info@king.eu www.king.eu KvK-nr: 24175674 Btw-nr: NL0074.53.498B01

### Stap 1. Zorg voor de laatste versie van Microsoft Remote Desktop

#### Ga via de link naar de App 'Microsoft Remote Desktop 10'

https://apps.apple.com/nl/app/microsoft-remote-desktop-10/id1295203466?mt=12.

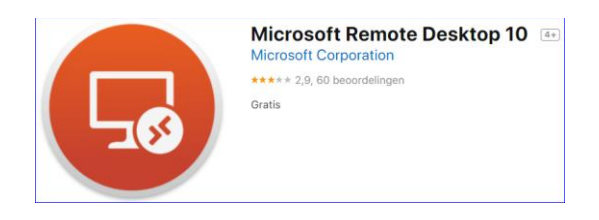

NB. Ook met 'Zoeken' in de App Store naar 'Remote Desktop', kun je deze app vinden.

Kies bij 'Microsoft Remote Desktop' voor '**Download**' en vervolgens voor '**Installeer App**'. Geef het wachtwoord van je Apple ID in om te installeren.

|                         | Aa          |              |        |                 |           |                   |
|-------------------------|-------------|--------------|--------|-----------------|-----------|-------------------|
| Voorvertoning           | Woordenboek | Rekenmachine | Andere | Mission Control | Dashboard | Systeemvoorkeuren |
| <br>licrosoftte Desktop |             |              |        |                 |           |                   |
|                         |             | ē 🗾 🛃 🗩      | 01     |                 |           |                   |

TIP: Sleep dit nieuwe icoontje naar je Dock, zodat het altijd snel terug te vinden is.

## Stap 2. Instellen/configureren van Microsoft Remote Desktop

Klik op het icoon 'Microsoft Remote Desktop' en kies dan op 'New'.

PC Name:Vul hier de server naam in (verkregen via Quadrant)User account:Wijzig in 'Add user account'

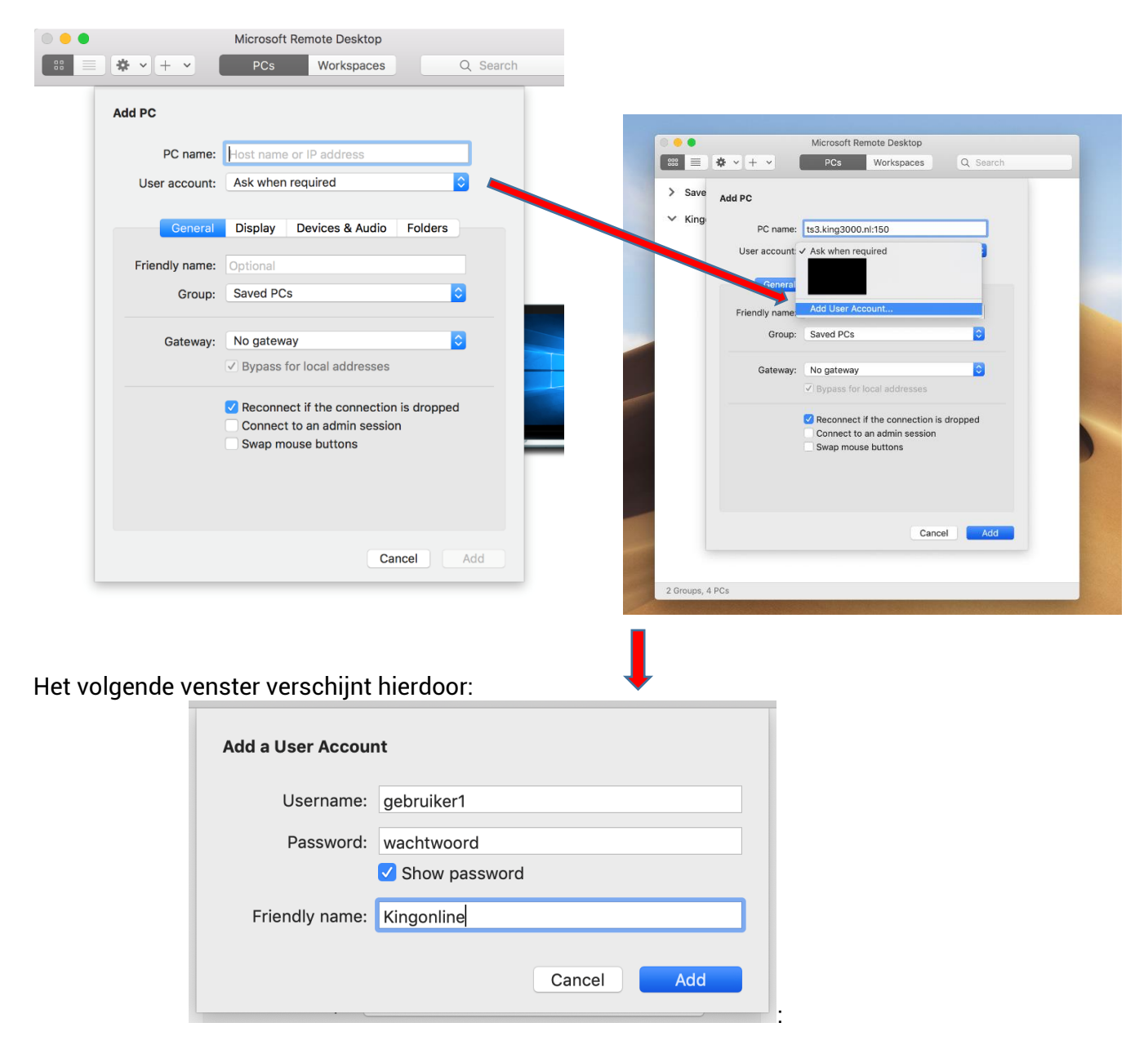

Username:Vul de gebruikersnaam in (verkregen via Quadrant)Password:Vul het wachtwoord in (verkregen via Quadrant)Friendly name:Vul hier in: 'Kingonline'

### Stap 3 Sessie toevoegen

Op de tab 'Devices & Audio', vink je 'Forward printing devices' en 'Clipboard' aan, om de lokale printer te kunnen gebruiken en om te kunnen kopiëren en plakken.

| Add PC                                                                                                    |                                 |                         |             |  |  |  |
|----------------------------------------------------------------------------------------------------|---------------------------------|-------------------------|-------------|--|--|--|
| PC name:                                                                                                    | ts3.king30                      | 000.nl:150              |             |  |  |  |
| User account:                                                                                                    | Kingonlin                       | e                       | <b></b>     |  |  |  |
| General                                                                                                    | Display                         | Devices & Audio         | Folders     |  |  |  |
| Choose the device configure remote a                                                                                                    | s that you wa<br>Judio settings | nt to use in the remote | session and |  |  |  |
| Redirect: 🔽 Printers                                                                                                    |                                 |                         |             |  |  |  |
| Choose the devices that you want to use in the remote session and<br>configure remote audio settings.<br>Redirect:  Printers Smart cards Clipboard Microphone Cameras<br>Play sound: On this computer |                                 |                         |             |  |  |  |
|                                                                                                    |                                 |                         |             |  |  |  |
|                                                                                                    |                                 | Ca                      | ncel Add    |  |  |  |

Klik op **Add**: de nieuwe sessie is toegevoegd.

#### Stap 4 Bestanden lokaal op kunnen slaan

Op de tab '**Folders**' kun je een map op je Apple/Mac opgeven om bestanden te delen tussen je computer en de online omgeving.

Je kunt hierdoor een back-up terugplaatsen, of exportbestanden maken vanuit de Online omgeving naar je computer.

| 0 🔴            | Microsoft         | Remote Desktop          |              |  |
|----------------|-------------------|-------------------------|--------------|--|
| * = * · + ·    | PCs               | Workspaces              | Q Search     |  |
| Add PC         |                   |                         |              |  |
| PC nam         | e: ts3.king30     | 00.nl:150               |              |  |
| User accour    | nt: Kingonlin     | 2                       | 0            |  |
| Gener          | al Display        | Devices & Audio         | Folders      |  |
| Choose the fol | ders that you wan | t to access in the remo | ote session. |  |
| 🗹 Redirect f   | olders            |                         |              |  |
| Name           | Path              |                         | Read-only    |  |
| King<br>+ -    | /Users            | Kin                     | g            |  |
|                |                   | Ca                      | ncel Add     |  |
|                |                   |                         |              |  |

### Stap 5 King Online starten

Start hiervoor de App '**Microsoft Remote Desktop**', klik de sessie '**Kingonline**' aan (de naam zoals je hebt ingegeven bij stap 2 onder Friendly name), om verbinding maken met King Online en je King administratie(s).

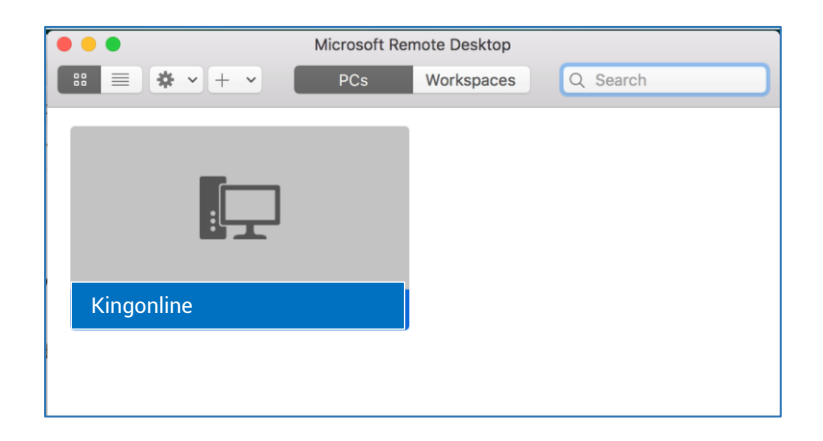